Recuerde que su contraseña caduca cada 6 meses

## Guía de usuario Cambio de contraseña después de iniciar sesión

El cambio de contraseña después de iniciar sesión se da si desea cambiar su contraseña cualquier momento y una vez que ingresa en un computador.

- 1 En la primera pantalla que se despliega al encender su computador se visualiza un mensaje que indica que se debe presionar las (3) teclas "Ctrl/Control" + "Alt" + "Supr/Del" a la vez para iniciar sesión:
- 2 A continuación ingrese su nombre de usuario y su contraseña:
- 3 Al ingresar se visualiza el escritorio de Windows, y en ese instante debe presionar nuevamente las (3) teclas "Ctrl/Control" + "Alt" + "Supr/Del":

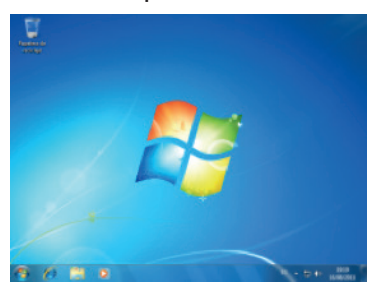

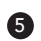

5 Seguido, aparece una ventana en la que debe ingresar la contraseña anterior

(la primera vez es su número de cédula) finalmente digite y confirme su nueva contraseña:

| PUCE\nombredeusuario |  |
|----------------------|--|
| •••••                |  |
| •••••                |  |
| •••••                |  |

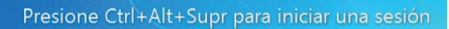

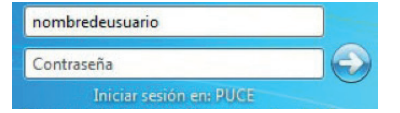

4 A continuación se despliega una pantalla donde debe hacer clic en la opción "Cambiar una contraseña":

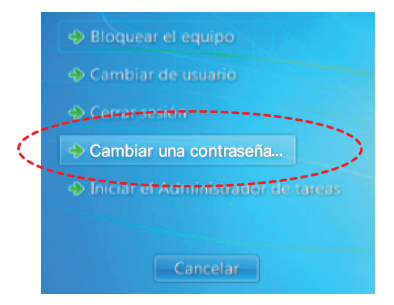

6 Para terminar se despliega un mensaje que confirma que "Se cambió la contraseña":

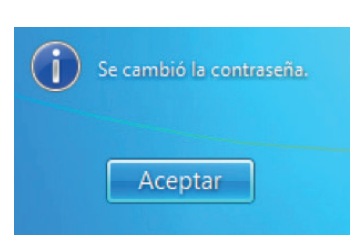

El cambio de contraseña al inicio de sesión se da la primera vez que ingresa en un computador de la PUCE, o cuando el personal de informática indique que debe iniciar sesión en un computador para cambiar de contraseña.

X

- En la primera pantalla que se despliega al encender su computador se visualiza un mensaje que indica que se debe presionar las (3) teclas "Ctrl/Control" + "Alt" + "Supr/Del" a la vez para iniciar sesión:
- 2 A continuación ingrese su nombre de usuario y su contraseña:

Presione Ctrl+Alt+Supr para iniciar una sesión

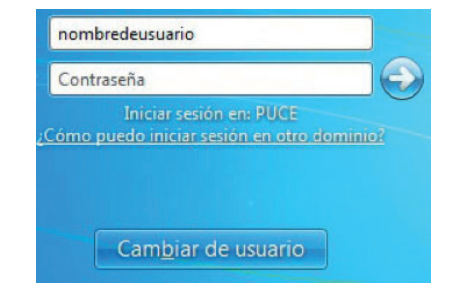

- En la pantalla que aparece se despliega el mensaje "La contraseña de usuario debe ser cambiada antes de iniciar la sesión por primera vez". En ese momento haga clic en el botón "Aceptar":
- 4 Seguido, aparece una ventana en la que debe ingresar la contraseña anterior (la primera vez es su número de cédula), finalmente digite y confirme su nueva contraseña:

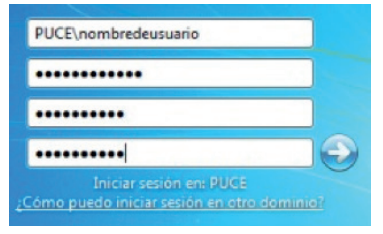

5 Para terminar se despliega un mensaje que confirma que "Se cambió la contraseña":

Aceptar Cancelar

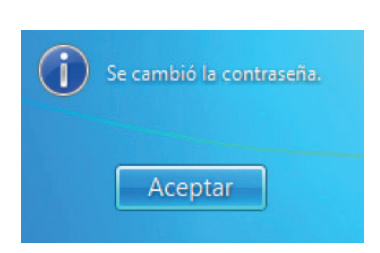